## PROCEDURA DI VERIFICA DELLA VALIDITÀ DEI CERTIFICATI CONTENUTI NEL DISPOSITIVO DI FIRMA DIGITALE

## Programma FirmaCerta

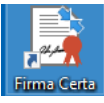

Aprire il programma FirmaCerta dall'icona sul desktop

Cliccare su Strumenti e poi su Visualizza certificati contenuti nel dispositivo di firma:

|      | Firma Certa [4.2.9.5]                                     |      |        | $\times$ |
|------|-----------------------------------------------------------|------|--------|----------|
| File | Strumenti Modulistica Help                                |      |        |          |
|      | Attiva dispositivo di firma                               | ED   | 1      |          |
| ph.p | Visualizza certificati contenuti nel dispositivo di firma | 1    |        |          |
| Eirr | Verifica dispositivo di firma                             | afor | etrica |          |
|      | Cambio PIN                                                |      |        |          |
|      | Sblocca dispositivo di firma                              |      |        |          |
|      | Rinnovo certificati                                       |      |        |          |
|      | Firma Certa Protect                                       |      |        |          |
|      | Firma grafometrica                                        | >    |        |          |
|      | Opzioni                                                   |      |        |          |
|      |                                                           |      |        |          |
|      |                                                           |      |        |          |
|      |                                                           |      |        |          |
|      |                                                           |      |        |          |
|      |                                                           |      |        |          |
|      |                                                           |      |        |          |
|      |                                                           |      |        |          |
|      |                                                           |      |        |          |
|      |                                                           |      |        |          |
|      |                                                           |      |        |          |
|      |                                                           |      |        |          |
|      |                                                           |      |        |          |
|      |                                                           |      |        |          |
|      |                                                           |      |        |          |
|      |                                                           |      |        |          |

## Cliccare su Verifica

| 🙀 Certificati contenuti nella smart card —                                 |     | ×   |
|----------------------------------------------------------------------------|-----|-----|
|                                                                            |     |     |
| BINIMILT22558H199T/2444024000000882.IGn9RKDyRl4AYzauYjmVqyl Esito Dettagli |     |     |
| Certificato di autenticazione non verificato                               |     |     |
|                                                                            |     |     |
|                                                                            |     |     |
|                                                                            |     |     |
|                                                                            |     |     |
|                                                                            |     |     |
|                                                                            |     |     |
| ė                                                                          |     |     |
|                                                                            |     |     |
|                                                                            |     |     |
| < >>                                                                       |     |     |
| Verifica 18/08/2017 V 13:41:42 🔁 Data di verifica                          | Chi | udi |
|                                                                            |     |     |

Attendere che la verifica sia conclusa: compariranno due spunte verdi e sulla destra sarà possibile verificare il periodo di validità di ogni certificato.

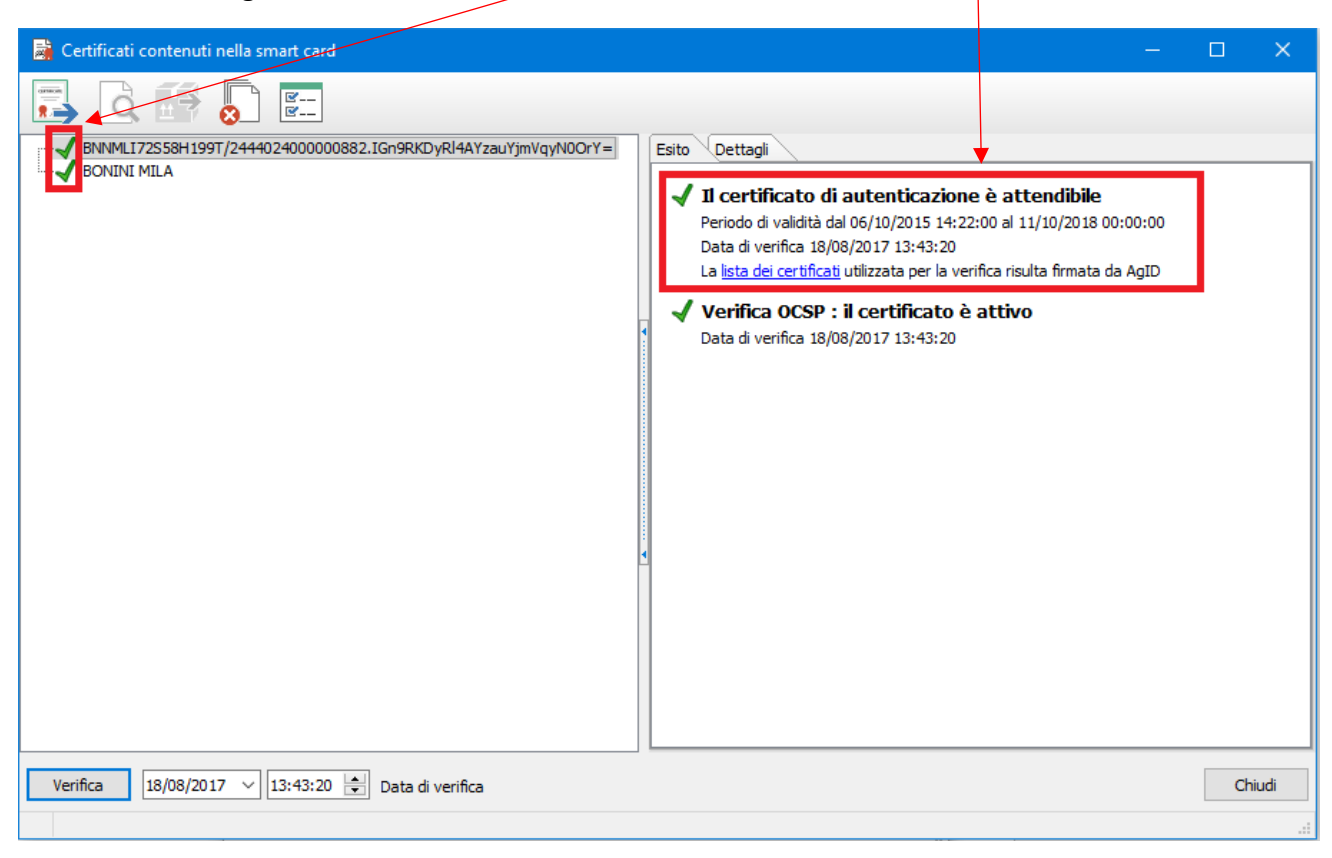

Aprire il programma Dike6 dall'icona sul desktop

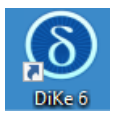

Cliccare su Impostazioni

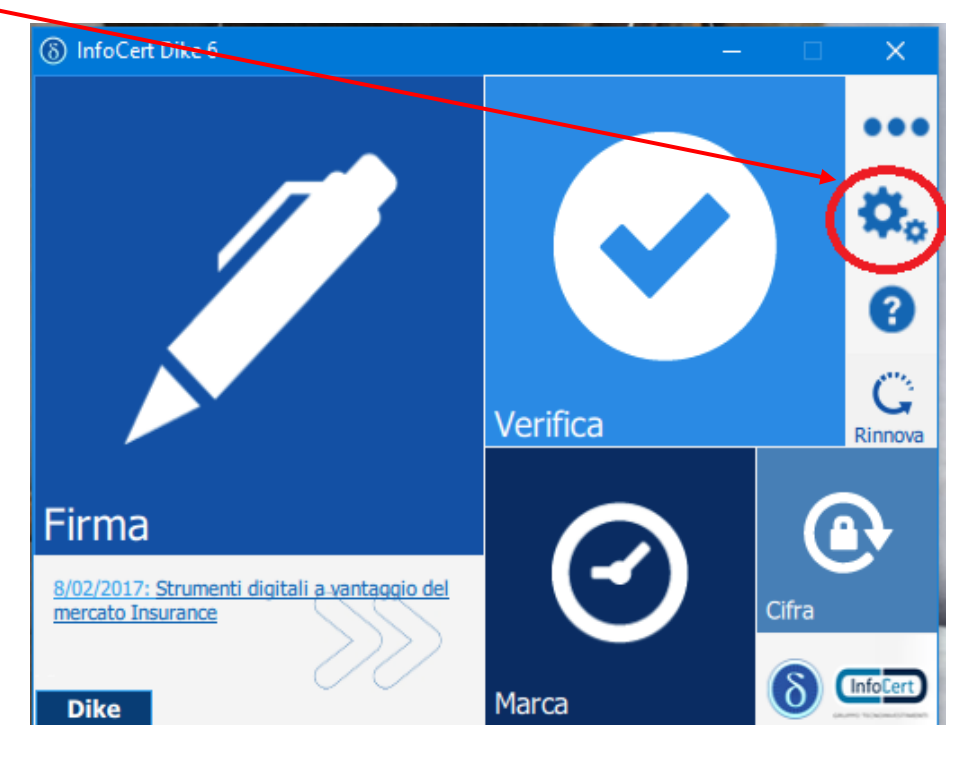

Cliccare su Dispositivi: se compare il messaggio "Nessun lettore" cliccare sul tasto aggiorna

| ( | S) Configurazione personalizzata |                                                                        |
|---|----------------------------------|------------------------------------------------------------------------|
|   | 🏟 Generale                       | Sono stati rilevati Odispositivi. Scegliere il dispositivo da gestire: |
|   | 🧭 Marcatura Temporale            |                                                                        |
|   | ( ) Firma Remota                 |                                                                        |
|   | Connessione                      |                                                                        |
|   | ψ Dispositivi                    |                                                                        |
|   | Cronologia Certificati           |                                                                        |
|   | R Licenza PRO ed Estensioni      |                                                                        |
|   |                                  |                                                                        |
|   | Torna alla homo                  |                                                                        |
|   |                                  |                                                                        |

verificare che compaiano i dati dell'intestatario della chiavetta: cliccando su uno dei due certificati si aprira il dettaglio con il periodo di validità.

| 8 Configurazione personalizzata |                                                                                                    | ×   |
|---------------------------------|----------------------------------------------------------------------------------------------------|-----|
| 🍫 Generale                      | Sono stati rilevati 1 dispositivi. Scegliere il dispositivo da gestire:                                                                                                    | 0.8 |
| 🧭 Marcatura Temporale           | Attivazione dispositivo                                                                                                    | VU  |
| 🕒 Firma Remota                  | Cambio PIN                                                                                                    |     |
| Connessione                     | Imposta doppio PIN                                                                                                    |     |
| ∲ Dispositivi                   | Mostra certificati sul dispositivo                                                                                                    |     |
| Cronologia Certificati          | BNNMLI72S58H199T/244402400000882.IGn9RKDyRl4AYzauYjmVqyN0OrY=                                                                                                    |     |
| R Licenza PRO ed Estensioni     | Certificato                                                                                                    | <   |
| Torna alla home                 | Generale Dettagli Percorso certificazione  Informazioni sul certificato  Scopo certificato:  Dimostra la propria identità ad un computer remoto Protegge i messaggi di posta elettronica 1.3.6.1.4.1.36203.4.1.2 Accesso smart card  * Per ulteriori dettagli consultare l'informativa dell'Autorità di ce Rilasciato a: BNNMLI72558H199T/244402400000882.IGn9 RKDyRI4AYzauYjmVqyN0CrY= Rilasciato da: Namirial CA Autenticazione Valido dal 06/10/2015 al 11/10/2018 Installa certificato Dichiarazione emittente OK |     |

## Programma Consolle Avvocato®

Aprire Consolle Avvocato e cliccare sulla voce di Menù in basso a sinistra UTILITA' – Configurazione:

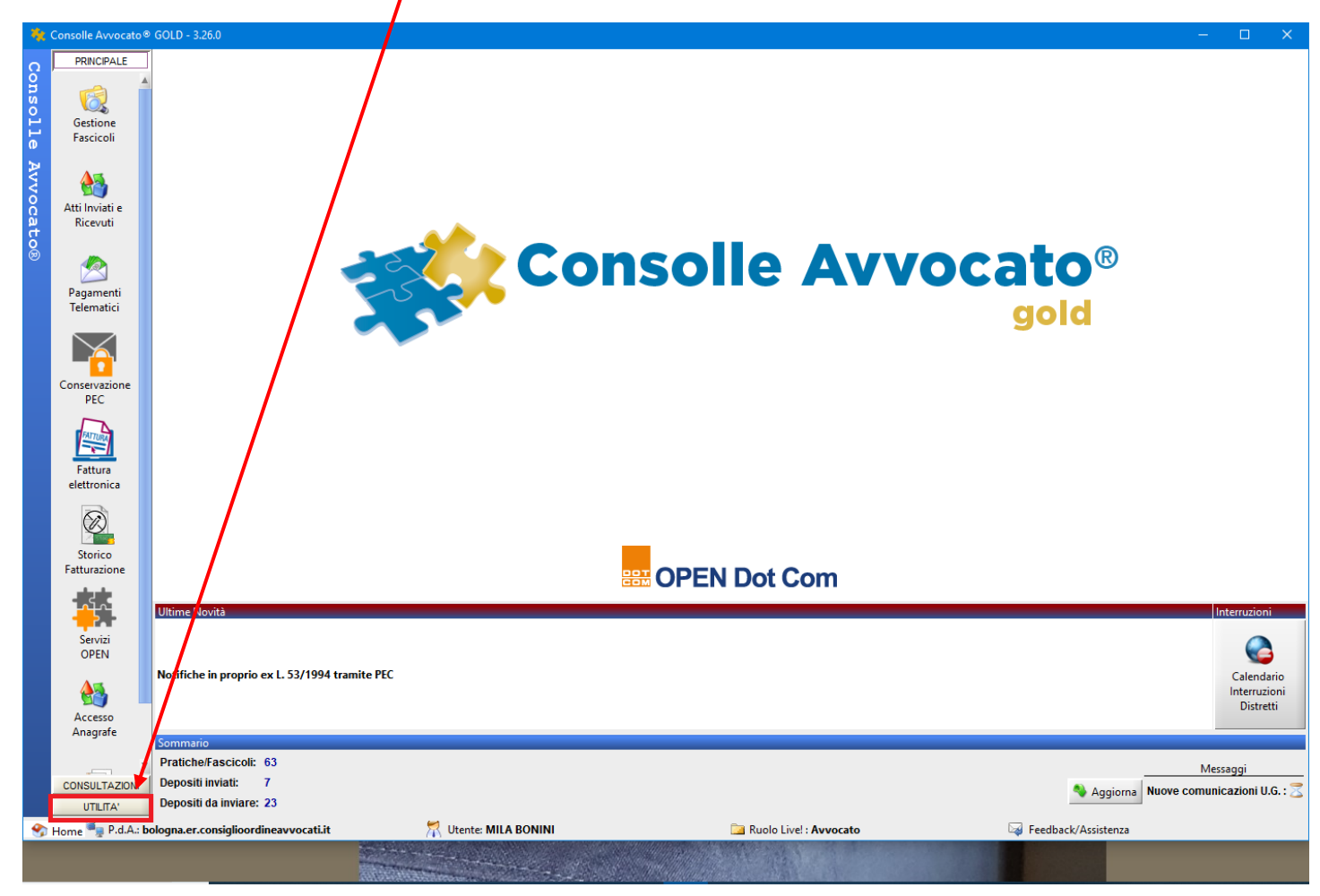

Cliccare su Sicurezza e poi su Verifica PIN

| Dati Anagrafici         | Java Runtime in uso: 1.8.0_121 ( Firma digitale / Autenticazione                |
|-------------------------|---------------------------------------------------------------------------------|
| Deleghe                 | Selezionare il driver PKCS#11 della smart card tra quelli presenti nel sistema: |
| Pagamenti<br>Telematici | Autenticazione : Smart Card / Token                                             |
| Documenti               |                                                                                 |
| Sicurezza               | Directory extra:                                                                |
| Certificati U.G.        | asepkcs<br>Cryptovision(B)                                                      |
| Proxy                   | bit4xPKI                                                                        |
| Notificazioni           | Incard-PKCS<br>CardOS-M4                                                        |
| Database                | Siemens-CardOS<br>Bit4id_Incard                                                 |
| Accesso Agenda          | Verifica PIN Verifica Firma                                                     |
| U Prodotti              |                                                                                 |
|                         | Utilizza la firma digitale in formato PAdES                                     |
|                         |                                                                                 |
|                         |                                                                                 |
|                         |                                                                                 |

Verrà richiesto l'inserimento del PIN e al messaggio PIN corretto cliccare su Ok.

Apparirà la seguente finestra di Verifica Smartcard ove è possibile verificare la validità dei certificati contenuti nella chiavetta Usb.

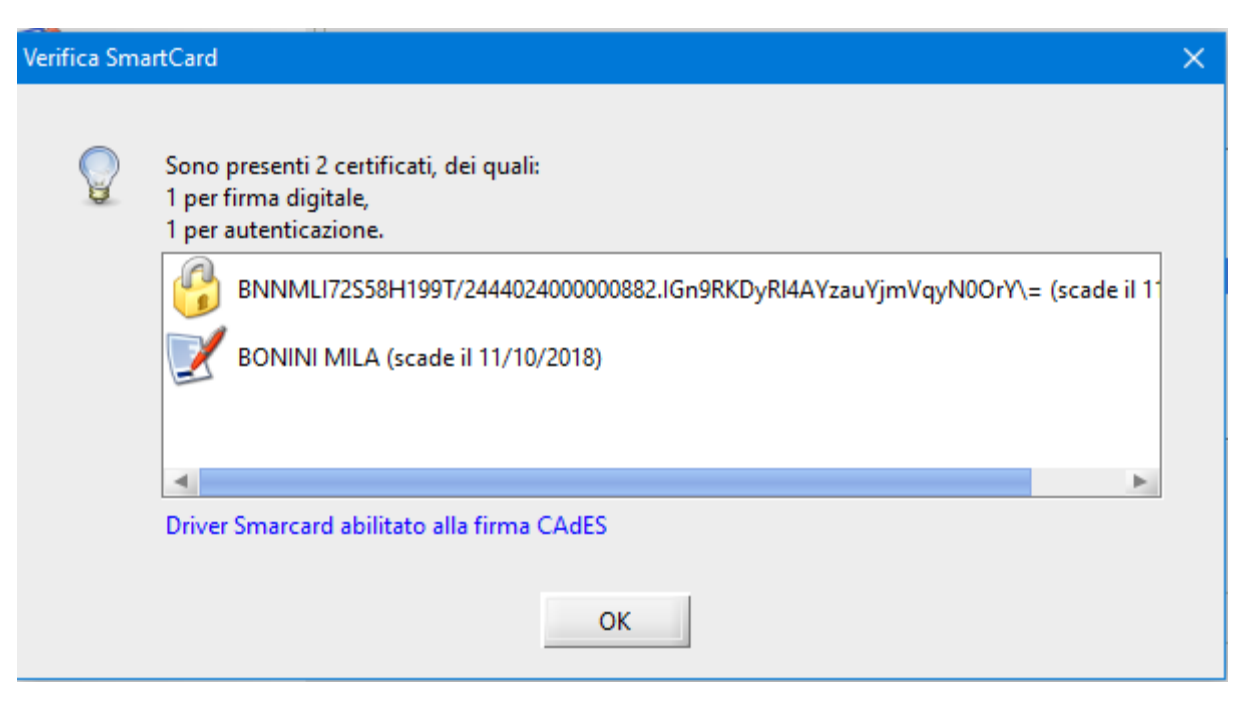